From December 1<u>st</u> through January 31<u>st</u>, members may pay membership dues and bed rental for the year. Payments may be made either on-line through the CA website -or- in person at the Member Services office. **These are your ONLY options for paying dues & bed rent.** 

- Member Services will take cash, credit or debit card payments. Make sure you get a printed receipt. There have been problems in the past.
- NOTE Images in this "how to" may not be exactly what you see on-screen, but close enough.

You will need to login to the SCTX website with your OWN userid & password in order to use the system correctly.

• **NOTE** – since Memberships & bed rent are in different systems, you'll be doing a credit card charge for each.

On the <u>Resident Home</u> page, click on **BUY/RENEW MEMBERSHIP**.

- At the top of the next page, you'll see memberships for <u>you & any house members</u> have had in the past. You can click on **RENEW** or **ADD** for Clubs individually as you chose. You can also click on "Renew Memberships from Previous Years" <u>BUT</u> this will renew ALL memberships for <u>anyone</u> in your household.
- If you want to join Clubs you have not in the past, scroll down to find what you're looking for.

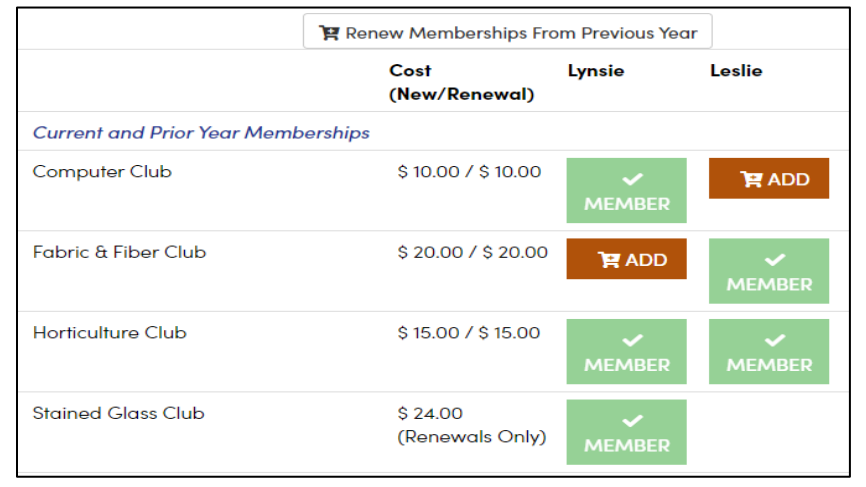

• As you add Clubs/groups a pop-up at the bottom of the screen will add up the items. When you're done, click **CHECKOUT**.

|                       |   | ▲ Hide Details |
|-----------------------|---|----------------|
| Order Summary         |   |                |
| Lynsie 's Memberships | 0 | \$ 0.00        |
| Leslie's Memberships  | 1 | \$ 12.00       |
| Total                 | 1 | \$ 12.00       |
|                       |   | START OVER     |

• Pay by credit card. Two windows:

| First Name:                                    | Lynsie                                                   | [                                 |        |
|------------------------------------------------|----------------------------------------------------------|-----------------------------------|--------|
| Last Name:                                     | Lander                                                   |                                   |        |
| Email Address:                                 | llgt633@gmail.com                                        | Card Number *                     |        |
| Total Amount:                                  | \$ 40.00<br>PAY NOW -                                    | Card Number is required           |        |
| Use the Pay Now butte                          | on to complete this transaction. Once                    | Expiration Date(MMYY) *           | CVV2 * |
| payment has been pro<br>recorded to the reside | ocessed, the selected memberships will be<br>nt profile. | Expiration Date(MMYY) is required |        |
|                                                |                                                          |                                   |        |

## Pay bed rent for RENEWAL BEDS -

To find your bed number & name of "Renter of Record", <u>CLICK Here.</u> On the Resident Home page, click on **BUY TICKETS**.

- Find "Horticulture" & click "Order Now".
  - The list of tickets is long and it may be hard to find. Most browsers support the FIND command.
    PC: CtrI-F Mac: Command-F Phone, you're on your own
  - Enter hort in the search box and press <enter>. If the FIND command doesn't take you directly to the listing, scroll down and look for the word "Hort" highlighted. Click "ORDER NOW".

| E TICKETS DONATION                                 |        | 🐣 LYNSIE |
|----------------------------------------------------|--------|----------|
| 2023 Horticulture Beds, Tilling & Infrastructure 😪 |        |          |
| 2023                                               |        |          |
| SCTX General Admission<br>Georgetown, TX 78633     |        |          |
| 2023                                               |        |          |
| General Admission                                  | PRICE  | QTY      |
| 2023 Horticulture Bed Rental - NEW BED             | 30.00  | 0 \$     |
| Must have a garden bed number from bed control.    |        |          |
| 2023 Horticulture Bed Rental - RENEWAL             | 30.00  | 0 \$     |
| Must have a garden bed number from bed control     |        |          |
| 2023 Horticulture Infrastructure Fee               | 225.00 | 0 \$     |
| Must have a garden bed number from bed control.    |        |          |
|                                                    | ВАСК   | RDER NOW |

 There are several choices on this screen. FOR RENEWALS – look for "2023 Horticulture Bed Rental – Renewal". Change the "QTY" to "1" and click the button "ORDER NOW"

- Next window. Answer the questions: SCTX ID, Name, phone, email & bed number.
   Last & First Name on this form is the name of the <u>"Renter of Record"</u>
- When done, the **SAVE REGISTRATION** button will turn green you have to "tab" or "Enter" from the last line.
- If you have other "event" charges to make, you can get back to the list using the "TICKET" button at the top. Do all TICKETS before paying with credit card – see last page.

| $\mathbf{\langle}$ | æ | TICKETS | IONATION |
|--------------------|---|---------|----------|
| -                  |   |         |          |

## To Pay for NEW BED RENT & INFRASTRUCTURE FEE-

On the Resident Home page, look for **BUY TICKETS**.

- Find "Horticulture" & click "Order Now".
  - The list of tickets is long and it may be hard to find. Most browsers support the FIND command.
     PC: Ctrl-F Mac: Command-F Phone, you're on your own
- You need to change "QTY" for <u>both</u> "Rental NEW BED" & "Infrastructure Fee" <u>before</u> you click the green button "ORDER NOW".

| General Admission                                      | PRICE                | QTY      |
|--------------------------------------------------------|----------------------|----------|
| 2022 Horticulture Bed Rental - NEW BED                 | 30.00                | 1 💠      |
| Must have a garden bed number from bed control.        |                      |          |
| 2022 Horticulture Tilling Fee                          | 30.00                | 0 \$     |
| Go to club website after paying fee & fill out request |                      |          |
| 2022 Horticulture Infrastructure Fee                   | 225.00               | 1 🗘      |
| Must have a garden bed number from bed control.        |                      |          |
|                                                        | CONTINUE TO CHECKOUT | RDER NOW |

- There are 2 forms to fill out both are very similar, and you need to fill out both. Notice that the top bar of the screen shows similar text, but the first screen is for bed rental & the second is for infrastructure.
  - > Last & First Name on these is the name of the <u>"Renter of Record"</u>

| #2 - 2022 Horticulture Infrastructure Fee - 2022 Horticulture | lture Beds, Tilling & Infrastructure (Incomplete) |
|---------------------------------------------------------------|---------------------------------------------------|
| Form #1 - Member                                              |                                                   |
| 🚖 ID Number                                                   | 6032-200                                          |
| 🚖 First Name                                                  | Lynsie                                            |
| ★ Last Name                                                   | Lander                                            |
| 🕇 Email Address                                               | 182stuff@gmail.com                                |
| 📌 Phone Number                                                | 5122405940                                        |
| ★ Garden Bed Number                                           | p9                                                |

| ✓ #1 - 2022 Horticulture Bed Rental - NEW BED - 2022 Horticulture | <mark>ort</mark> iculture Beds, Tilling & Infrastructure |
|-------------------------------------------------------------------|----------------------------------------------------------|
| #2 - 2022 Horticulture Infrastructure Fee - 2022 Horti            | culture Beds, Tilling & Infrastructure (Incomplete)      |
| Form #1 - Member                                                  |                                                          |
| 🛨 ID NUMBER                                                       |                                                          |
| 🛨 FIRST NAME                                                      |                                                          |
| ★ LAST NAME                                                       |                                                          |
| ★ EMAIL ADDRESS                                                   |                                                          |
| 🛧 PHONE NUMBER                                                    |                                                          |
| ★ GARDEN BED NUMBER                                               |                                                          |
| BACK CANCEL CURREN                                                | T REGISTRATION CANCEL CART SAVE REGISTRATION             |

• You will now be asked for your credit card info to complete the purchase.

| TICKETS DONATION 14:10                                           |                                                                            |                  | ନ୍ଟ <sup>1</sup> ଯ Help ଥି | LYNSIE       |
|------------------------------------------------------------------|----------------------------------------------------------------------------|------------------|----------------------------|--------------|
| 1 CHECKOUT                                                       | 2 BILLING                                                                  | 3 PAYMENT        | 4 CONFIF                   | RMATION      |
| My Registrations (#9284274)                                      | CONTINUE SHOPPING                                                          | ADD REGISTRATION | EDIT REGISTRATION C.       | ANCEL        |
| QTY DETAILS                                                      |                                                                            |                  | PRICE                      | SUB<br>TOTAL |
| × 1 2022 Horticulture Beds, Tillir<br>2022 Horticulture Bed Rent | ng & Infrastructure - Sa, Dec 31,<br><b>al - NEW BED</b> ( <u>Manage</u> ) | 2022             | 30.00                      | 30.00        |
|                                                                  |                                                                            |                  | Cart Total:                | 30.00        |
| All Prices in USD.                                               |                                                                            |                  | Order Total:               | 30.00        |
|                                                                  |                                                                            |                  | CAN EL CON                 | ITINUE       |